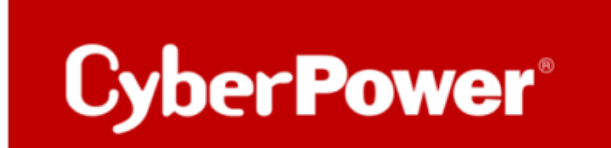

# Troubleshooting:

## Wie stellt man sicher, dass die RCCARD100 in der aktuellen

Netzwerkumgebung/Einstellung normal mit dem Cloud Server verbunden ist.

**Debug-Protokolle** 

### Cloud Karte überprüfen

Bitte versuchen Sie die folgenden Schritte:

1) Cloud-Karte ausstecken-> eine Minute warten -> Cloud-Karte einstecken -> sicherstellen, dass die Tx/Rx-LED grün blinkt

Wenn es nicht funktioniert, versuchen Sie es bitte:

2) Cloud-Karte ausstecken -> Reset/Neustart des Routers -> warten, bis der Router normal arbeitet -> Cloud-Karte einstecken -> sicherstellen, dass die Tx/Rx-LED grün blinkt.Es bedeutet dass die Karte normal Daten überträgt.

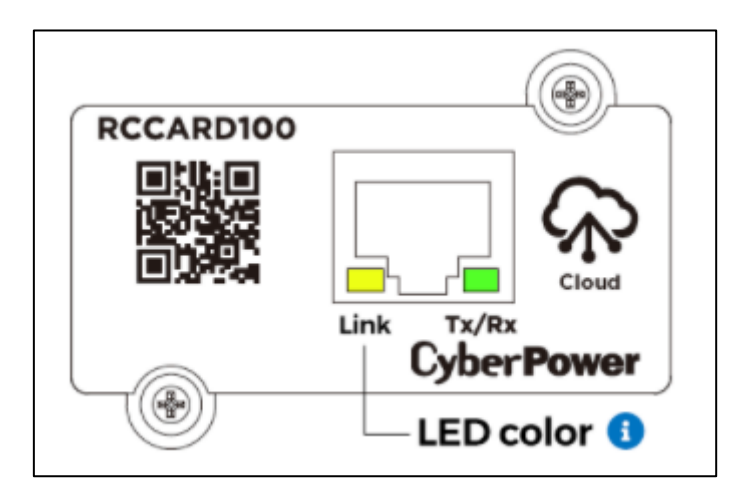

#### **DNS-Server ersetzen**

DNS-Server des Routers durch einen gängigen DNS wie z. B. 8.8.8.8 (Google) ersetzen. Danach bitte die Cloud-Karte aus- und wieder einstecken und sicherstellen, dass die Karte normal Daten überträgt (Tx/Rx-LED grün blinkt).

#### Power Device Network Utility V2

Laden Sie die PDNU-Software herunter, um Verbindung und IP zu prüfen. Power Device Network Utility V2 - Software | CyberPower

| Bewer Device Network Utility |                      |                       |               |               |         |               |             |              |         | ×     |  |  |
|------------------------------|----------------------|-----------------------|---------------|---------------|---------|---------------|-------------|--------------|---------|-------|--|--|
| File                         | e Tools Help         |                       |               |               |         |               |             |              |         |       |  |  |
| P                            | Power Devices        |                       |               |               |         |               |             |              |         |       |  |  |
|                              | MAC Address          | IP Address            | Subnet Mask   | Gateway       | DHCP    | Name          | Location    | Un Time      | Version |       |  |  |
|                              | B 00-0C-15-03-33-E9  | 192.168.188.35        | 255.255.255.0 | 192.168.188.1 | Enable  | RCCARD100     |             | 35m 30s      | 1.0.2   | · · · |  |  |
|                              | B# 00-0C-15-02-04-DC | 192.168.188.75        | 255.255.255.0 | 192.168.188.1 | Enable  | OLS1000ERT20a | Server Room | 528N 53M 57S | 1.3.3   |       |  |  |
|                              | B 00-0C-15-02-80-4B  | <u>192.168.188.76</u> | 255.255.255.0 | 192.168.188.1 | Enable  | OLS2000ERT2Ua | Server Room | 528h 53m 51s | 1.3.3   |       |  |  |
|                              | 6 00-0C-15-01-4C-33  | <u>192.168.188.24</u> | 255.255.255.0 | 192.168.188.1 | Disable | PDU15SWHVIEC  | Server Room | 528h 50m 59s | 1.3     |       |  |  |
|                              |                      |                       |               |               |         |               |             |              |         |       |  |  |
|                              |                      |                       |               |               |         |               |             |              |         |       |  |  |
|                              |                      |                       |               |               |         |               |             |              |         |       |  |  |
|                              |                      |                       |               |               |         |               |             |              |         |       |  |  |
|                              |                      |                       |               |               |         |               |             |              |         |       |  |  |
|                              |                      |                       |               |               |         |               |             |              |         |       |  |  |
|                              |                      |                       |               |               |         |               |             |              |         |       |  |  |
|                              |                      |                       |               |               |         |               |             |              |         |       |  |  |
|                              |                      |                       |               |               |         |               |             |              |         |       |  |  |
|                              |                      |                       |               |               |         |               |             |              | _       | _     |  |  |
|                              |                      |                       |               |               |         |               |             | Refres       | n St    | юр    |  |  |

#### Telnet

**Hinweis:** Unter Windows 7 oder späteren Betriebssystemen ist Telnet nicht standardmäßig aktiviert. So aktivieren Sie Telnet unter Windows:

Start -> Systemsteuerung

Programme und Funktionen

Setzen Sie ein Häkchen bei Windows-Funktionen einschalten oder ausschalten

Setzen Sie ein Häkchen bei Telnet-Client

Klicken Sie auf OK

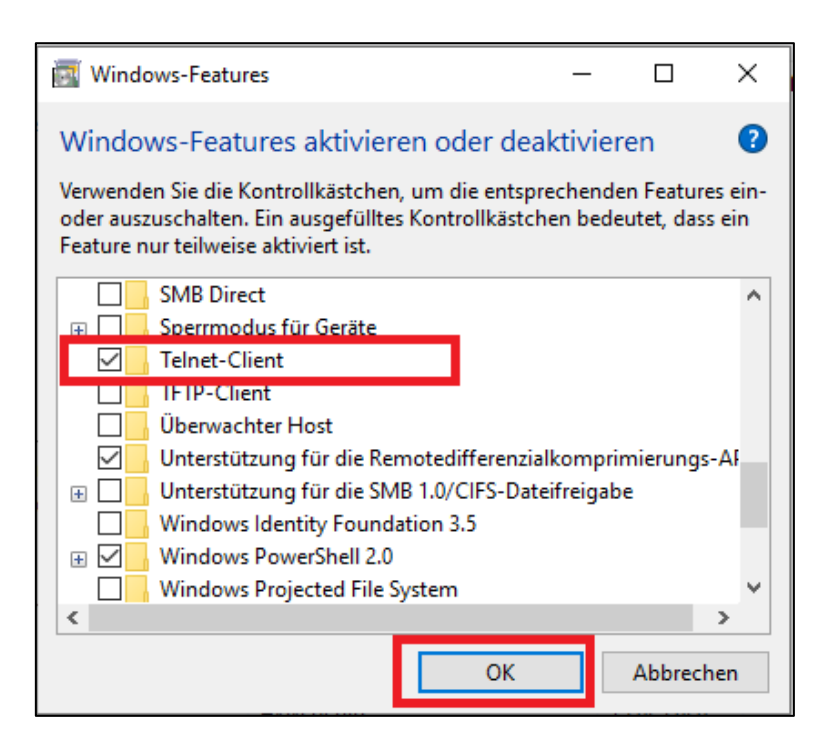

- 1. WICHTIG: Ihre PC und RCCARD100 müssen denselben Router verwenden
- 2. Befell verwenden (oder Windows PowerShell)

#### telnet iot.cyberpower.com 8883

| Eingabeaufforderung                                                     |
|-------------------------------------------------------------------------|
| Microsoft Windows [Version 10.0.19042.985]                              |
| (c) Microsoft Corporation. Alle Rechte vorbehalten.                     |
| C:\Users\Win7 Pro x64.Optiplex-3010.000>telnet iot.cyberpower.com 8083_ |

• Wenn sich die RCCARD100 normal mit dem Server verbindet, wird ein leerer Bildschirm angezeigt.

| Telnet iot.cyberpower.com |  |  |  |  |  |  |  |  |  |  |
|---------------------------|--|--|--|--|--|--|--|--|--|--|
|                           |  |  |  |  |  |  |  |  |  |  |
|                           |  |  |  |  |  |  |  |  |  |  |
|                           |  |  |  |  |  |  |  |  |  |  |
|                           |  |  |  |  |  |  |  |  |  |  |
|                           |  |  |  |  |  |  |  |  |  |  |
|                           |  |  |  |  |  |  |  |  |  |  |
|                           |  |  |  |  |  |  |  |  |  |  |
|                           |  |  |  |  |  |  |  |  |  |  |
|                           |  |  |  |  |  |  |  |  |  |  |
|                           |  |  |  |  |  |  |  |  |  |  |
|                           |  |  |  |  |  |  |  |  |  |  |

• Wenn eine Meldung in Bezug auf Ausfall, Fehler oder Zeitüberschreitung angezeigt wird, ändern Sie bitte die Einstellungen Ihres Netzwerk-Routers (siehe Screenshot unten).

C:\Users\Win7 Pro x64.Optiplex-3010.000>telnet iot.cyberpower.com 8083 Verbindungsaufbau zu iot.cyberpower.com...Es konnte keine Verbindung mit dem Host hergestellt werden, auf Port 8083: Ver bindungsfehler

#### Debug-Protokolle

Die Debug-Protokolle, die auf der "Debug-Seite" der RCCard100 (mit FW v1.0.5 oder neuer) angezeigt werden. Bitte führen Sie die folgenden Schritte aus:

1. Verwenden Sie das Tool PDNU ("Power Device Network Utility", kann von unserer Website heruntergeladen werden), um die IP-Adresse Ihrer installierten RCCard100 zu scannen.

 2. Wählen Sie eine RCCard100 (nur eine erforderlich, die ein Problem mit dem Online-Upgrade hat), klicken Sie auf die IP-Adresse, um die Webseite zu öffnen. Warten Sie dann mindestens 1 Minute (bis die "Betriebszeit" in der ersten Zeile länger als 1 Minute ist). Erstellen Sie einen Screenshot der Webseite, wie unten dargestellt.

```
Debug Page
Uptime(476):0 Days, 0 Hour, 7 Mins, 56 Sec
FW:1.1.0(RY220726 1)
MAC:00:0C:15:03:80:87
DNS Server IP:192.168.100.3
Cloud Server IP(Normal):40.119.205.217
                                            2
Card IP:192.168.176.84
DHCP Info:128
Pub dur(0)(180):114
SN: GBVLN2000052
update step:PUB_SUB (OK(0) 40.119.205.217:8883)
mq step:0.1, 1.1, 2.1, 3.1, 4.1, 5.1, 6.0, 7.0, 8.1, 9.0, 10.0, 11.1, 12.0, 13.1, 14.0, 15.0, 16.0, 17.0, 18.0, ota step:0.0, 1.0, 2.0, 3.0, 4.0, 5.0, 6.0, 7.0, 8.0,
conn step:0.1, 1.1, 2.0, 3.1, 4.0, 5.1, 6.1, 7.0, 8.1, 9.0, 10.0, 11.1, 12.0, 13.0, 14.1, 15.29, 16.0, 17.0, 18.1, 19.1, 20.0, 21.0,
dns step(DHCP_ACK received):1, 300, 2, 6, 1, 1, 1, 5, 1, 1, 0, 1, 1, 1, 1, 192, 168, 100, 3, 1,
check step:1, 1, 1, 1, 0, 1,
mqtt_write_fail:(0)
[0]=, [1]=, [2]=, [3]=, [4]=, [5]=, [6]=, [7]=, [8]=, [9]=,
mqtt_con_fail:(0)
[0]=, [1]=, [2]=, [3]=, [4]=, [5]=, [6]=, [7]=, [8]=, [9]=,
mqtt_fail_msg:
[0]=, [1]=,
```

3. Senden Sie uns alle Screenshots zu.